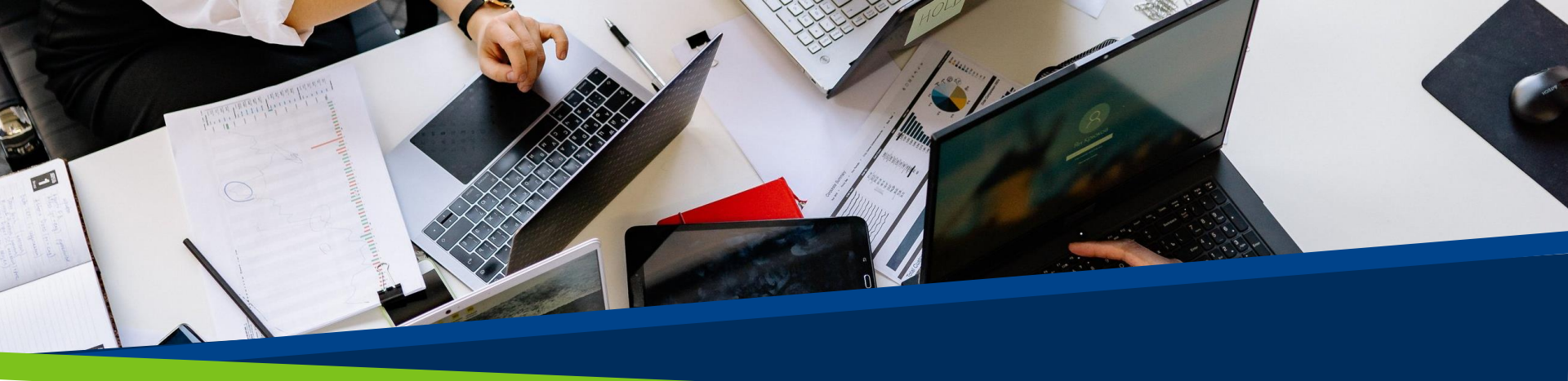

# **ProVol Digital**

Ghid pas cu pas

Facebook

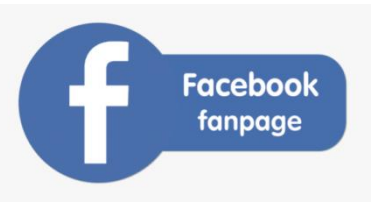

## Pagina pentru fani

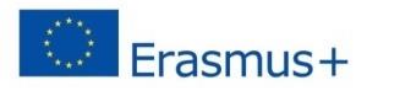

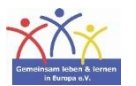

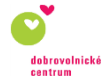

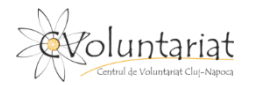

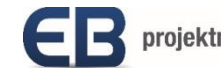

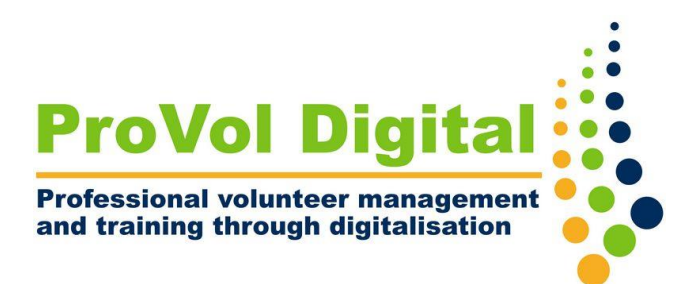

Pasul 1: Creați pagina

Pasul 2: Încărcați fotografii de copertă și de profil

Pasul 3: Adăugați informații

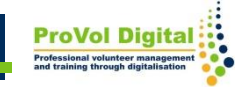

#### Crearea unei pagini

- Accesați <u>www.facebook.com/pages/create</u>
- Faceți clic pe "Începeți" sub titlul "Comunitate sau persoană publică".
- Conectați-vă la contul dvs. de Facebook

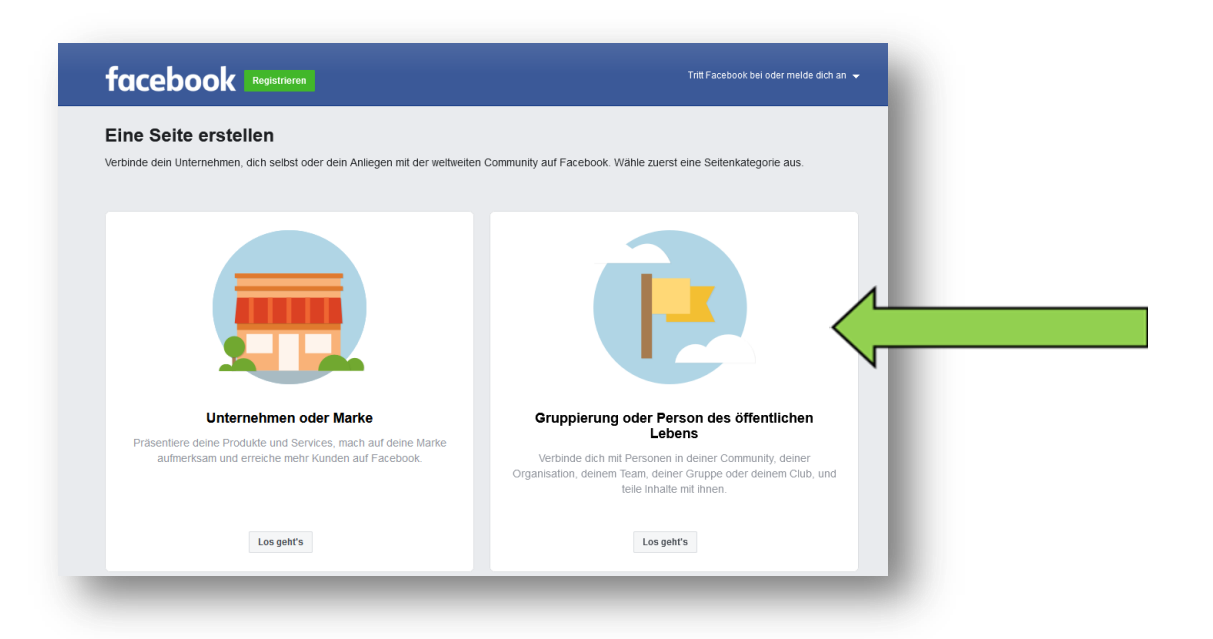

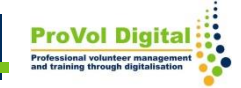

#### Crearea unei pagini

- Introduceți un nume de pagină în caseta de text "Nume pagină" din partea stângă.
- Selectați o categorie.
- Adăugați o descriere (opțional).
- Faceți clic pe "Creați pagină".

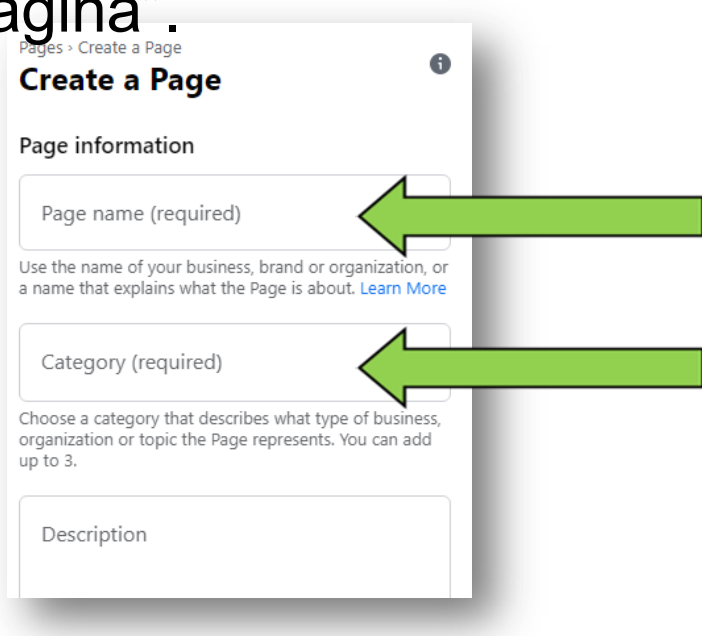

#### Poze de profil

- Faceți clic pe casetele "adăugați o fotografie de profil" și "adăugați o fotografie de copertă" pentru a încărca fotografii.
- Faceți clic pe "Salvați".

| Salvațı".                                                                   |                                                       |
|-----------------------------------------------------------------------------|-------------------------------------------------------|
| Pages - Set up your Page<br>Set up your Page                                | Add cover photo<br>or drag and drop                   |
|                                                                             | Use an image that represents what this Page is about. |
| Images                                                                      |                                                       |
|                                                                             |                                                       |
|                                                                             |                                                       |
| Add profile picture<br>or drag and drop                                     |                                                       |
| Use a logo or image that helps people identify this Page in search results. |                                                       |
|                                                                             |                                                       |

Cover photo · Optional

### Adăugați informații

- Acum puteți partaja postări pe pagina de Facebook.
- Pentru a adăuga și edita mai multe informații, faceți clic pe "Editați informațiile paginii".

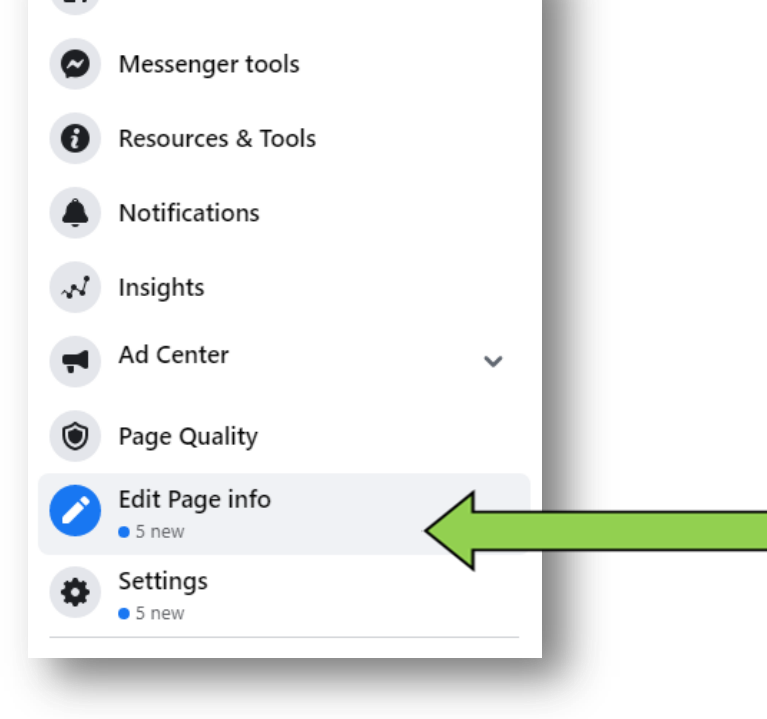

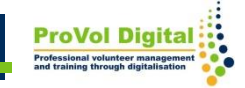